# Module 7 Draaitabellen

## Introductie

In deze module bouwen we voort op je kennis over filteren en sorteren. Als je de O-opgave al gemaakt hebt, dan weet je weer dat filteren prima werkt om één aantal te bepalen, maar behoorlijk veel werk is voor een hele tabel. In deze module leer je hoe dat sneller en makkelijker kan!

## Wat leer je?

In deze module leer je

- ✓ hoe je informatie uit een Exceltabel samenvat met een draaitabel
- $\checkmark$  hoe je met een draaitabel snel een frequentietabel kunt maakt
- ✓ de rol van rijen, kolommen, waarden en filters in een draaitabel
- ✓ hoe je kruistabellen maakt met behulp van draaitabellen.

## Draaitabellen invoegen

In deze module werken we (net als in de bijbehorende O-opgave en theorie) met de dataset *SocialeNetwerken*, met gegevens uit de VS (die inmiddels wat gedateerd zijn, maar geschikt voor ons doel). Het aantal records en variabelen in deze dataset is zo groot, dat het geheel behoorlijk onoverzichtelijk is.

| A1     |    | - <b>-</b> | $\times$ | $\checkmark$ | fx | ID       |              |          |          |                   |                |                                     |                      |              |                      | ~   |
|--------|----|------------|----------|--------------|----|----------|--------------|----------|----------|-------------------|----------------|-------------------------------------|----------------------|--------------|----------------------|-----|
| A      | 0  |            | В        |              |    | с        | D            | Е        | F        | G                 | н              | 1                                   | J                    | к            | L                    |     |
| 1 ID   |    | Staat      |          |              | Re | egio     | Woonomgeving | Geslacht | Leeftijd | GebruiktInternet? | InternetMobiel | AlgemeenVertrouwen                  | HeeftMobieleTelefoon | IsSmartphone | HeeftDesktopOfLaptop | De  |
| 2 ID00 | 01 | Florida    |          |              | Sc | outh     | Urban        | M        | 23       | 3 ja              | ja             | De meeste mensen zijn te vertrouwen | ja                   | ja           | ja                   | #N  |
| 3 ID00 | 02 | Ohio       |          |              | M  | lidwest  | Suburban     | V        | 24       | 1 ja              | ja             |                                     |                      |              |                      | IN  |
| 4 ID00 | 03 | Florida    |          |              | Sc | outh     | Suburban     | V        | 22       | 2 ja              | ja             | Draaitabel                          |                      |              |                      | а   |
| 5 ID00 | 04 | New Yo     | rk       |              | N  | ortheast | Urban        | M        | 22       | 2 ja              | ja             | Braditabel                          |                      |              |                      | N   |
| 6 ID00 | 05 | ouisia     | na       |              | Sc | outh     | Suburban     | V        | 24       | 1 ja              | ja             | Fon draaitahal kun is               | a a bruikan w        | or hot a     | amonyattan           | N   |
| 7 ID00 | 06 | Florida    |          |              | Sc | outh     | Suburban     | V        | 25       | 5 ja              | ja             | Een draaftabel kun je               | e gebruiken vo       | or net s     | amenvatien           | N   |
| 0 1000 | 50 | Ohia       |          |              |    | liduuaat | Heban        | M        | 1        | l in              | in             | van bepaalde thema                  | 's uit een grot      | tere data    | aset.                | -51 |

Gebruik draaitabellen voor het samenvatten van grote datasets.

Om meer overzicht te krijgen zouden we de tabel dus eigenlijk voor bepaalde thema's willen samenvatten: en dat is precies wat een draaitabel doet.

Het is een goede gewoonte om een nette dataset als deze eerst om te zetten in een Exceltabel. Zoals je eerder leerde kun je dit doen via *Invoegen* > *Exceltabel* of met de sneltoets [Ctrl] + [L].

De dataset heet nu *Tabel1* en we kunnen een draaitabel invoegen via *Invoegen > Draaitabel*. Je ziet dat de draaitabel gegevens zal gebruiken uit *Tabel1*, omdat we een cel van *Tabel1* hadden geselecteerd.

| Exceltabel invoegen                                                              |  |  |  |  |  |  |  |  |  |
|----------------------------------------------------------------------------------|--|--|--|--|--|--|--|--|--|
| Selecteer een cel in een nette dataset en kies in het Lint:                      |  |  |  |  |  |  |  |  |  |
| Invoegen ><br>Tabel (sneltoets: Ctrl + L )                                       |  |  |  |  |  |  |  |  |  |
| Draaitabel invoegen                                                              |  |  |  |  |  |  |  |  |  |
| Draaitabel invoegen                                                              |  |  |  |  |  |  |  |  |  |
| <b>Draaitabel invoegen</b><br>Selecteer een cel in de tabel en kies in het Lint: |  |  |  |  |  |  |  |  |  |

| 23 ja | ja [                                                                                                    | De meeste mensen zijn te v | rertr |                                                             |
|-------|----------------------------------------------------------------------------------------------------|----------------------------|-------|-------------------------------------------------------------|
| 24 ja | Draaitabel maken                                                                                                | ? ×                        | eg z  | tijn                                                        |
| 22 ja | Calandaria da cara da cara da cara da cara da cara da cara da cara da cara da cara da cara da cara da cara da c |                            | eg z  |                                                             |
| 22 ja | Selecteer de gegevens die u wilt analyseren                                                                     |                            | eg z  |                                                             |
| 24 ja | Selecteer een tabel of bereik                                                                                   |                            |       |                                                             |
| 25 ja | Iabel/bereik Tabel1                                                                                             | 1                          |       |                                                             |
| 21 ja | Een externe gegevensbron gebruiken                                                                              |                            |       |                                                             |
| 25 ja |                                                                                                    |                            |       | Draaitabelgegevens                                          |
| 23 ja | Verbinding kiezen                                                                                               |                            |       |                                                             |
| 25 ja | Verbindingsnaam:                                                                                                |                            |       | Draaitabellen halen op het moment van invoegen hur          |
| 23 ja | Gegevensmodel van deze werkmap gebrui                                                                           | iken                       |       |                                                             |
| 22 ja | Selecteer de locatie voor het draaitabelrapport                                                                 |                            |       | informatie uit de geselecteerde tabel. Ze gebruiken         |
| 23 ja | Nigury workblad                                                                                                 |                            |       |                                                             |
| 20 ja | C Riedw werkblad                                                                                                |                            | 1     | altiid alle data uit de tabel en letten dus niet op filters |
| 21 ja | <u>Bestaand werkblad</u>                                                                                        |                            |       |                                                             |
| 21 ja | Locatie:                                                                                                    | 1                          | 1     |                                                             |
| 23 ja | Kies of u meerdere tabellen wilt analyseren                                                                     |                            | eg z  |                                                             |
| 25 ja |                                                                                                    | nrmodel                    | eg z  |                                                             |
| 23 ja | Deze gegevens toevoegen aan het gegeve                                                                          | IISTIONEI                  | ertre | 0                                                           |
| 21 ja |                                                                                                    | OK Annuleren               | eg z  |                                                             |

De draaitabel haalt zijn gegevens uit *Tabel1*, maar staat niet gekoppeld zoals dat was bij de Totaalrij. Filters in *Tabel1* hebben daarom geen effect op de draaitabel, die altijd alle data uit *Tabel1* gebruikt. Om overzichtelijk te werken is het aan te raden Draaitabellen op een Nieuw werkblad te plaatsen. Als je dat een keer hebt geselecteerd staat dit in de toekomst standaard zo.

# Draaitabellen instellen

Op het nieuwe werkblad verschijnt een afbeelding op de plek van de toekomstige draaitabel.

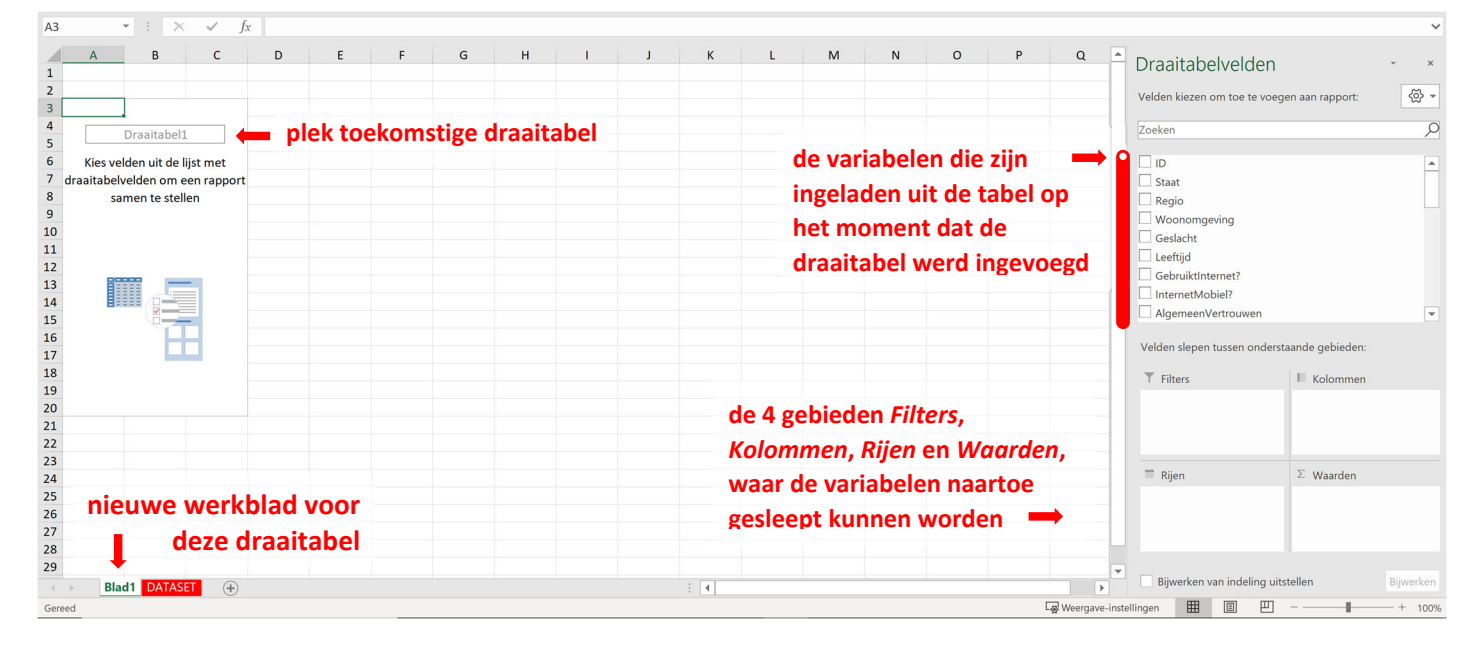

Rechts zie je dat de werkbalk *Draaitabelvelden* staat geopend met een lijst van variabelen uit de dataset en vier gebieden waar de variabelen in gesleept kunnen worden. En dat is precies hoe je de draaitabel samenstelt. Laten we beginnen met het maken van een frequentietabel per regio.

Sleep *Regio* naar rijen. Je ziet op de plek van de draaitabel de waarden van de variabele *Regio*. Slepen we nu *Regio* ook naar Waarden, dan verandert dit automatisch in *Aantal van Regio*, en in de draaitabel verschijnt het aantal keer dat elk van de regio's voorkomt in de dataset (oftewel de frequentie).

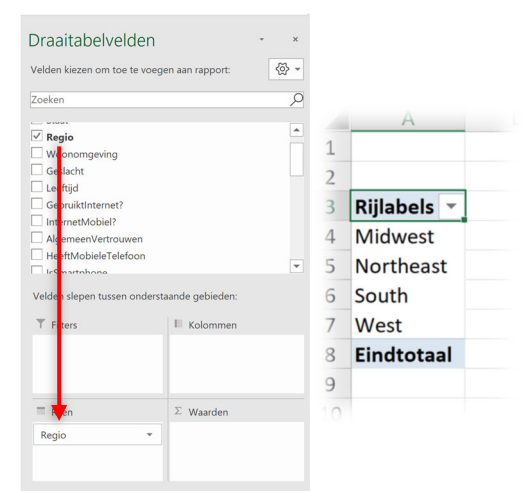

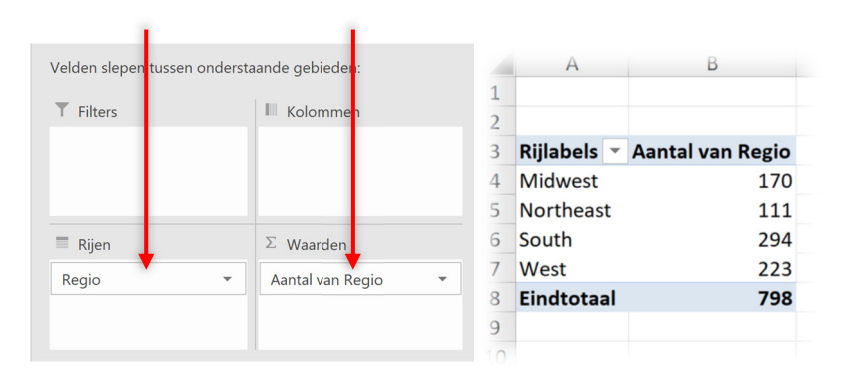

de waarden van de variabele bij rijen bepalen de rij labels

sleep je Regio naar Waarden, dan telt Excel per rij label hoe vaak er een waarde in Regio voorkwam bij dit rij label

De reden dat Excel bij het verslepen van *Regio* naar Waarden direct voor Aantal kiest, is dat *Regio* een tekstvariabele is. Zouden we in plaats van *Regio* bijvoorbeeld de getalsvariabele *Leeftijd* naar Waarden slepen, dan kiest Excel automatisch voor *Som van Leeftijd* 

| Standaardfunctie bi  | jΣWaarden                                            |
|----------------------|------------------------------------------------------|
| Sleep je een variabe | le naar $\Sigma$ Waarden, dan wordt dit automatisch: |
| Aantal van           | (bij een tekstvariabele)                             |
| Som van              | (bij een getalsvariabele)                            |

(alle leeftijden per regio opgeteld). Dat is meestal niet wat je wilt, dus let hiervoor op. In veel gevallen is de optie Gemiddelde een logische keuze. Je verandert Som naar Gemiddelde door op *Som van Leeftijd* te klikken en dan *Waardeveldinstellingen > Gemiddelde* (of via rechtermuisklik op een getal in de tabel en *Waarden samenvatten per > Gemiddelde*).

| Draaitabelvelden -      |            |                                                         | ×                         |                                                                  |                                      |              |           |            |         |    |                     |          |
|-------------------------|------------|---------------------------------------------------------|---------------------------|------------------------------------------------------------------|--------------------------------------|--------------|-----------|------------|---------|----|---------------------|----------|
| Velden kiezen om toe te | oeg        | gen aan rapport: 💮                                      | Waardevel                 | dinstellingen                                                    |                                      |              | ? ×       | ×          |         |    |                     |          |
| Zoeken                  |            |                                                         | Naam van b                | Naam van bron: Leeftijd Aannenaste naam: Gemiddelde van Leeftijd |                                      |              |           |            |         |    |                     |          |
| ✓ Regio                 |            |                                                         | Waarden                   | Waarden samenvatten als Waarden weergeven als                    |                                      |              |           |            |         |    |                     |          |
| Woonomgeving            |            |                                                         | Waardeveld samenvatten op |                                                                  |                                      |              |           |            |         |    |                     |          |
| ✓ Leeftijd              |            |                                                         | Kies het ty<br>van gege   | ype berekening d<br>vens uit het gesel                           | at u wilt gebruiken<br>ecteerde veld | voor de same | nvatting  | 1          |         |    |                     |          |
| InternetMobiel?         |            |                                                         | Som Aantal                |                                                                  |                                      |              |           |            |         |    |                     |          |
| □ AlgemeenVertrouwer    |            |                                                         | Max<br>Min                | ciue                                                             |                                      |              |           |            |         |    |                     |          |
| IcSmartnhone            |            | Naar het <u>b</u> egin                                  | Product                   |                                                                  |                                      | •            |           |            |         |    |                     |          |
| Velden slepen tussen on | Ŧ          | Naar het einde<br>Naar rapportfilter verplaatse         | <u>G</u> etalnota         | atie                                                             |                                      | ОК           | Annuleren | 1 <b>1</b> | ilabels | •  | Gemiddelde van Leef | tiid     |
| T Filters               |            | Naar rijlabels verplaatsen                              | r                         | _                                                                |                                      |              |           |            | lidwost |    |                     | 22.9     |
|                         | Σ          | Naar kolomlapels verplaatse<br>Naar waarder verplaatsen | n                         | Cellen opmak                                                     | en                                   |              |           |            | orthoac | +  | -                   | -2,5<br> |
|                         | ×          | Veld verwijde en                                        | _                         | Getal                                                            |                                      |              |           |            | urtheas | ι  | -                   | 22,0     |
| Rijen Regio             | •          | Waardeveldi <u>n</u> stellingen                         | -                         | <u>C</u> ategorie:<br>Standaard                                  | ^                                    | Voorbeeld    |           | 50         | buth    |    | 4                   | 22,6     |
|                         | aanklikken |                                                         |                           | Getal 22,6                                                       |                                      |              |           | W          | est     | _  |                     | 22,5     |
|                         |            |                                                         |                           | Financieel<br>Datum                                              |                                      | 2ecimalen:   | 1         | Ei         | ndtotaa | al | 2                   | 22,6     |

De weergave instellen op één decimaal kan met Celeigenschappen zoals je gewend bent (maar dit kan ook direct via het menu *Waardeveldinstellingen*, met de optie *Getalnotatie*).

Voor het maken van een relatieve frequentietabel bij *Regio*, zet je *Aantal van Regio* bij Waarden en kies je vervolgens via rechtermuisklik op een waarde in de tabel voor *waarden weergeven als* > % van kolomtotaal.

#### Voorbeeld draaitabel

Laten we bij deze dataset tot slot de kruistabel uit de oriëntatie-opgave maken. We zetten de weergave van waarden (via rechtermuisklik op een waarde in de tabel en *waarden weergeven als*) weer op *geen berekening*. Vervolgens willen we de waarden uitsplitsen op de variabele geslacht (in de kolommen). We slepen hiervoor *Geslacht* naar Kolommen. Zo krijgen we de ingevulde kruistabel zonder ook maar één filter in te stellen.

| T Filters |   | III Kolommen     |     | Aantal van Regio Kolomlabels 💌 |   |   |     |     |            |  |  |  |
|-----------|---|------------------|-----|--------------------------------|---|---|-----|-----|------------|--|--|--|
|           |   | Geslacht         | Ŧ   | Rijlabels                      | - | М |     | v   | Eindtotaal |  |  |  |
|           |   |                  | - 1 | Midwest                        |   |   | 95  | 75  | 170        |  |  |  |
| Rijen     |   | $\Sigma$ Waarden |     | Northeast                      |   |   | 52  | 59  | 111        |  |  |  |
| Regio     | - | Aantal van Regio | · · | South                          |   |   | 148 | 146 | 294        |  |  |  |
| lingio    |   | , and a regio    | _   | West                           |   |   | 107 | 116 | 223        |  |  |  |
|           |   |                  |     | Eindtotaal                     |   |   | 402 | 396 | 798        |  |  |  |

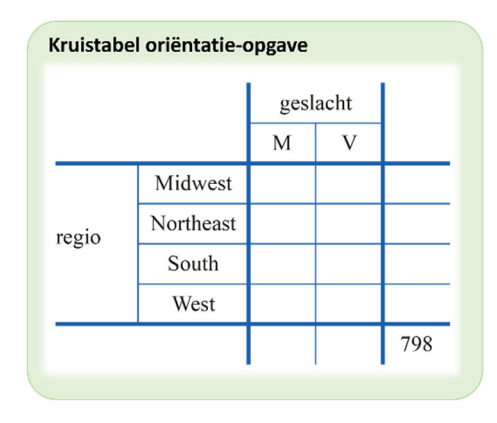

We zouden zelfs nog verder kunnen gaan door in de rijen nog een extra variabele toe te voegen: bijvoorbeeld de variabele *Staat*. Er ontstaat dan een onderverdeling in de rijen die afhangt van de volgorde van de variabelen in het gebied Rijen. In de figuur staan per staat steeds de verschillende regio's genoemd, maar we zouden dit kunnen veranderen (al is dat in dit geval niet logisch) door Regio boven te zetten. Dan wordt per regio steeds de bijbehorende Staat genoemd.

| V         Eindtotaal           Midwest         95         75         170           Illinois         23         7         30           Indiana         9         6         15           Iowa         3         5         8           Kansas         2         2         4           Michigan         8         8         16           Minnesota         9         9         18           Missouri         10         10         20           Nebraska         1         1         2           Ohio         23         18         41           South Dakota         1         1         2           Northe         Rijen         14         11           Northe         Rijen         14         11           Northe         Rijen         12         3           Mair         Staat         11         2 | Aantal van R     | egio  | Kolomlabe  | ls 🔻 |    |            |
|----------------------------------------------------------------------------------------------------|------------------|-------|------------|------|----|------------|
| Midwest     95     75     170       Illinois     23     7     30       Indiana     9     6     15       Iowa     3     5     8       Kansas     2     2     4       Michigan     8     8     16       Minnesota     9     9     18       Missouri     10     10     20       Nebraska     1     1     2       Ohio     23     18     41       South Dakota     1     1       Wisconstructure     Rijen     11       Mair     Regio     3       Mast     Staat     11       Yew     Staat     11                                                                                                    | labels           |       | <b>▼</b> M |      | v  | Eindtotaal |
| Illinois       23       7       30         Indiana       9       6       15         Iowa       3       5       8         Kansas       2       2       4         Michigan       8       8       16         Minnesota       9       9       18         Missouri       10       10       20         Nebraska       1       1       2         Ohio       23       18       41         South Dakota       1       1       1         North       Rijen       14       111         North       Regio       1       1       2         Nair       Staat       1       2       3                                                                                                    | Midwest          |       |            | 95   | 75 | 170        |
| Indiana9615Iowa358Kansas22Michigan88Missouri1010Nebraska11North Dakota11Ohio2318South Dakota11Wiscourie1114North Dakota11North Dakota11North ConrRijen111ConrRegio3MairStaat11NewStaat2                                                                                                    | Illinois         |       |            | 23   | 7  | 30         |
| Kansas224Michigan8816Minesota9918Missouri101020New Staat111New Staat111New Staat111New Staat111New Staat111New Staat111New Staat111New Staat11New Staat112                                                                                                    | Indiana          |       |            | 9    | 6  | 15         |
| Michigan     8     8     16       Minnesota     9     9     18       Missouri     10     10     20       Nebraska     1     1     2       Ohio     23     18     41       South Dakota     1     1       Wiscouri     1     1       North Dakota     1     1       Viscouri     1     1       Regio     14       Mair     111       New     Staat     11       2     2                                                                                                    | Kansas           |       |            | 2    | 2  | 4          |
| Minnesota         9         9         18         V           Missouri         10         10         20         Ark           Nebraska         1         1         S         Ark           North Dakota         1         1         2         Cali           South Dakota         1         1         V         V           Wiscond         1         1         V         V           Northe         Rijen         111         V         V           Conr         Regio         3         N         N           Mas:         Staat         2         Corr         0                                                                                                    | Michigar         | n     |            | 8    | 8  | 16         |
| Missouri       10       10       20       Arkans         Nebraska       1       1       South         North Dakota       1       1       2         Ohio       23       18       41       Wess         South Dakota       1       1       Colora         Wisconth       1       1       Colora         Orthe       Rijen       111       Wess         Conr       Regio       3       North         Mas:       Staat       2       Conre         Staat       2       Scarth       Scarth                                                                                                    | Minneso          | ota   |            | 9    | 9  | 18         |
| Nebraska11SouthNorth Dakota112Ohio231841South Dakota11Wisconda11Wisconda11OntheRijen111Conr<br>MairRegio3NewStaat2Staat2Scuth2Scuth2                                                                                                    | Missouri         | i     |            | 10   | 10 | 20         |
| North Dakota     1     1     2       Ohio     23     18     1       South Dakota     1     1       Wisconda     1     1       Northe     Rijen     111       Northe     11     West       Conr     Regio     12       Mair     Staat     11       New     Staat     2                                                                                                    | Nebrask          | a     |            | 1    |    | 1          |
| South Dakota     1     1     West       South Dakota     1     1     Colorado       Northe     Rijen     11     West       Conr     Regio     3     Northe:       Mas:     Staat     2     Courth                                                                                                    | North Da         | akota |            | 1    | 1  | 2          |
| South Parket     Colorado       Northe     Rijen       Conr     Regio       Mair     Staat       New     Staat                                                                                                    | Onio<br>South Di | akota |            | 23   | 18 | 41         |
| NortheRijen111WestConr<br>Mair<br>Mas:<br>NewRegio12ConnecticMas:<br>                                                                                                    | Wisc             |       |            | ~    | -  | 14         |
| Conr<br>MairRegio12ConnecticMair3NortheMas:Staat11Delaware2                                                                                                    | Northe           | Rijen |            |      |    | 111        |
| Mair   Kegio   3   Norther     Mas:   Staat   11   Delaware     New   2   South                                                                                                    | Conr             | Deele |            |      |    | 12         |
| Masi Staat • 11 Delaware                                                                                                    | Mair             | Regio |            |      |    | 3          |
| NPW Couth                                                                                                    | Mas              | Staat |            |      | -  | 11         |
|                                                                                                    | New              |       |            |      |    | ,          |
|                                                                                                    |                  |       |            |      |    |            |
|                                                                                                    |                  | State | en ner Rea | io   |    |            |

Dat was maar even een voorbeeld (en zoals eerder genoemd geen logische indeling), dus laten we de situatie terugveranderen naar staten per regio. We hebben nu 3 van de 4 gebieden besproken: tijd om het over Filters te hebben.

Eerder in deze module staat al dat de filters uit de dataset zelf geen effect hebben op een draaitabel. In plaats daarvan heeft elke draaitabel zijn eigen filters. Willen we bijvoorbeeld alleen de 20-jarigen bekijken in deze draaitabel, dan slepen we *Leeftijd* naar Filters. In het filterveld dat nu verschijnt kunnen we dan filteren op 20-jarigen.

| B1 $\checkmark$ : $\times$ $\checkmark$ $f_X$ (Alle) |           |       |                     | А                | В           | С         | D                              |                           |
|------------------------------------------------------|-----------|-------|---------------------|------------------|-------------|-----------|--------------------------------|---------------------------|
| A B C                                                | D         |       | 1                   | Leeftijd         | 20          | Ţ         |                                |                           |
|                                                      | D         |       | 2                   |                  |             |           |                                |                           |
| 2                                                    | 0         |       | 3                   | Aantal van Regio | Kolomlabels | -         |                                |                           |
| 3 Aantal van Regio                                   | ~         |       | 4                   | Riilabels 🔹      | м           | v         | Eindtotaal                     |                           |
| (Alle)                                               |           |       | 5                   | Midwest          |             | 16 4      | 4 20                           |                           |
| 20                                                   |           |       | 6                   | Illinois         |             | 3         | 3                              |                           |
| -22                                                  |           |       | 7                   | Indiana          |             | 2         | 1 3                            |                           |
| -23                                                  |           |       | 8                   | lowa             |             | 1         | 1                              |                           |
| -24                                                  |           |       | 9                   | Michigan         |             | 2         | 1 3                            |                           |
| -25                                                  |           |       | 10                  | Minnesota        |             | 2         | 2                              |                           |
|                                                      |           | · · · | 11                  | Missouri         |             | 3         | 1 4                            |                           |
|                                                      |           |       | 12                  | Ohio             |             | 2         | 1 3                            |                           |
|                                                      |           |       | 12                  | Wisconsin        |             | 1         | 1                              |                           |
|                                                      |           |       | 1.4                 | Nextbaset        |             |           | 1 20                           |                           |
|                                                      |           |       | 14                  | Northeast        |             | 014       | + 20                           |                           |
|                                                      |           |       | 15                  | Connecticut      |             |           | 1 1                            |                           |
| Meerdere items select                                | reren     |       | 16                  | Massachusetts    |             |           | 2 2                            |                           |
|                                                      |           |       | 17                  | New Jersey       |             | 1         | 2 3                            | _                         |
| ОК                                                   | Annuleren |       | 18                  | New York         |             | 1 5       | 5 dubbelklikk                  | en                        |
|                                                      |           |       | 19                  | Pennsylvania     |             | 3         | 3 6                            |                           |
|                                                      |           |       |                     |                  |             |           |                                |                           |
|                                                      |           |       |                     |                  |             | - +       | ,                              |                           |
| A1 $\checkmark$ $\land$ $\checkmark$ $f_x$           |           |       |                     |                  |             |           |                                |                           |
| A B C D E                                            | F G       | H     |                     | J                | K           | lle of Do | L<br>ultra Offentes <b>D</b> D | M                         |
| 2 ID0589 New York Northeast Urban V                  | 20 ia     | ia    | Je kan niet voorzic | htig ger nee     | #NULL!      | ia        | sktopOfLaptop T                | esktopOrLaptopinHuis • He |
| 3 ID0527 New York Northeast Suburban V               | 20 nee    | nee   | De meeste menser    | zijn te nee      | #NULL!      | nee       | n                              | ee ne                     |
| 4 ID0320 New York Northeast Urban V                  | 20 ja     | ja    | De meeste menser    | i zijn te ja     | ja          | ja        | #                              | NULL! ja                  |
| 5 ID0299 New York Northeast Urban V                  | 20 ja     | ja    | Je kan niet voorzic | htig ger ja      | ja          | ja        | #                              | NULL! ne                  |
| 6 ID0176 New York Northeast Urban V                  | 20 ja     | ja    | De meeste menser    | n zijn te ja     | onbekend    | ja        | #                              | NULL! ja                  |

Bij een draaitabel kun je door te dubbelklikken de data van een subgroep uit de tabel tonen. Dit is een handige functie voor het nader onderzoeken van een deelgroep.

Laten we tot slot nog even stilstaan bij het draaien van een draaitabel (dat wil zeggen, het verplaatsen van de variabelen in Rijen naar Kolommen en andersom). Ondanks dat de gedraaide draaitabel dezelfde informatie toont is er soms een groot verschil in overzichtelijkheid met de oorspronkelijke draaitabel. In het voorbeeld wordt de gedraaide draaitabel erg breed bij draaien, waardoor de draaitabel na draaien geen goed overzicht geeft. Denk bij het presenteren in een draaitabel dus na over de meest overzichtelijke ordening in rijen en kolommen.

## Draaitabel bij kwantitatieve data

Kruistabellen worden vooral gebruikt bij kwalitatieve gegevens, maar de Excel draaitabellen kunnen ook handig van pas komen bij kwantitatieve gegevens.

Om dit kort te demonstreren bekijken we de dataset *Weer2003*, met informatie over het weer in 2003. Stel dat we willen weten in welke maand van 2003 het het langst regende. Dan kunnen we dat als volgt onderzoeken:

| A1 |         | Ŧ | 1     | $\times$ | ~   | fx   |    | 4,3     |   |                        |        |             |       |                    |        |       |          |
|----|---------|---|-------|----------|-----|------|----|---------|---|------------------------|--------|-------------|-------|--------------------|--------|-------|----------|
|    | А       |   |       |          | В   |      |    |         |   | С                      |        |             | 1     | D                  |        |       |          |
| 1  | Maand   | 0 | Gemid | delde    | Tem | pera | tu | ur (°C) |   | Zonneschijnduur (uren) |        |             | N     | Neerslagduur (urer |        |       | uren)    |
| 2  | januari |   | 4,7   |          |     |      |    |         | 0 |                        |        | 0           | 12    |                    |        | 12,   |          |
| 3  | januari |   |       |          |     |      |    | 9,      | 2 |                        |        | (           | 0     |                    |        |       | 12,      |
| 4  | januari |   |       |          |     |      |    | 4,      | 2 |                        |        | (           | 0     |                    |        |       | 3,       |
| 5  | januari |   |       |          |     |      |    | -1,     | 7 |                        |        | 1,          | 2     |                    |        |       |          |
| 6  | januari |   |       |          |     |      |    | -2,     | 6 | aanklikken             |        | 1,3         | 2     |                    |        |       | 1,       |
| 7  | januari |   |       |          |     |      |    | -0,     | 8 |                        |        | 4,3         | 3     |                    |        |       |          |
| 8  | januari |   |       |          |     |      |    | -5,     | 4 | Tabel n                | nake   | n           |       |                    | 7      | >     | ×        |
| 9  | januari |   |       |          |     |      |    | -5,     | 7 | lubert                 | Tuke   |             |       |                    | ·      |       |          |
| 10 | januari |   |       |          |     |      |    | -7,     | 8 | <u>W</u> aar zi        | jn de  | gegevens    | voo   | r de t             | abel?  |       |          |
| 11 | januari |   |       |          |     |      |    | -4,     | 5 | -                      | \$A\$1 | :\$D\$366   |       |                    |        |       | <b>↑</b> |
| 12 | januari |   |       |          |     |      |    | -4,     | 2 |                        | Miir   | h tabel bev | /at k | ontel              | osten  |       |          |
| 13 | januari |   |       |          |     |      |    | -0,     | 4 |                        |        | . Tapel per | at r  | opter              | U.C.II |       |          |
| 14 | januari |   |       |          |     |      |    | 6,      | 5 |                        |        | OK          |       |                    | Annu   | lerer | ι,       |
| 15 | januari |   |       |          |     |      |    | 7,      | 2 |                        |        | υ,:         | 5     | _                  |        | _     |          |
| 10 |         |   |       |          |     |      |    | -       | ~ |                        |        |             | 4     |                    |        |       |          |

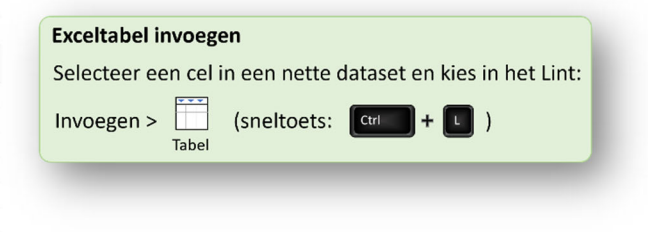

We maken een Exceltabel (bijvoorbeeld met de sneltoets [Ctrl] + [L]). Daarna maken we een draaitabel via Invoegen > Draaitabel en we slepen *Maand* naar de Rijen en *Neerslagduur (uren)* naar Waarden (in dit geval komt het handig van pas dat de Excel automatisch voor Som kiest).

| Tab | el1 🔹 : 🔅      | ≺ √ ƒx januari                                                                                                    |                               |           | Draaitabel invoegen                                |     |
|-----|----------------|----------------------------------------------------------------------------------------------------|-------------------------------|-----------|----------------------------------------------------|-----|
|     | А              | ВС                                                                                                    |                               | D         | Selecteer een cel in de tabel en kies in het Lint: | - 1 |
| 1   | Maand 🔽 Gemidd | eldeTemperatuur (°C) 🔻 Zonneschijnduur (uren)                                                                                                    | <ul> <li>Neerslagd</li> </ul> | uur (uren | ren 📃                                              |     |
| 2   | januari        | 4,7                                                                                                    | 0                             | 1         | 1 Invoegen > []_                                   |     |
| 3   | aanklikken     | Draaitabal makan                                                                                                    | 2                             | 1.        | 1. Draataber                                       |     |
| 4   | januari        | Diaditaber maken                                                                                                    | 1 /                           |           | 3,1                                                |     |
| 5   | januari        | Selecteer de gegevens die u wilt analyseren                                                                                                    |                               | -         | 0                                                  |     |
| 6   | januari        | Selecteer een tabel of bereik                                                                                                    |                               | 1         | 1,2 Maand Som van Neerslagduur.                    |     |
| 7   | januari        | Tabel/bereik Tabel1                                                                                                    |                               | <b>↑</b>  | 2                                                  |     |
| 8   | januari        | Tapel beleik                                                                                                    |                               | <u> </u>  | 0                                                  |     |
| 9   | januari        | Een externe gegevensbron gebr <u>u</u> iken                                                                                                    |                               |           | 0                                                  |     |
| 10  | januari        | Verbinding kiezen                                                                                                    |                               |           | 0<br>Rijlabels → Som van Neerslagduur (uren)       |     |
| 11  | januari        | Verbindingsnaam:                                                                                                    |                               |           | 0 januari 82.1                                     |     |
| 12  | januari        | Gegevensmodel van deze werkmap gebruiken                                                                                                    |                               |           | 0 mei 80.3                                         |     |
| 13  | Januari        | Coloritoria de la colta constructiva de colta de constructiva de la constructiva de constructiva de |                               |           | december 74.4                                      |     |
| 14  | januari        | Selecteer de locatie voor het draaitabeirapport                                                                                                    |                               |           | 3,3 november 58.7                                  |     |
| 15  | Januari        | <u>N</u> ieuw werkblad                                                                                                    |                               |           | 1 oktober 54.7                                     |     |
| 10  | Januari        | Bestaand werkblad                                                                                                    |                               | -         | a contembor 29.7                                   |     |
| 10  | januari        | Locatie:                                                                                                    |                               | Λ (       | 0 3eptember 23,7                                   |     |
| 10  | januari        | Kies of u meanders tabellen wilt analyzeren                                                                                                    |                               |           | 0,7 Indait 20,3                                    |     |
| 20  | januari        |                                                                                                    |                               |           |                                                    |     |
| 20  | januari        | Deze gegevens toevoegen aan het gegevens <u>m</u> odel                                                                                                    |                               |           | 4,4 april 25,7                                     |     |
| 21  | januari        | ОК                                                                                                    | Annuleren                     |           | 21,3                                               |     |
| 22  | januari        |                                                                                                    |                               |           | 2,3 Juni 10,3                                      |     |
| 23  | januari        | 5.3                                                                                                    | 0                             |           | augustus 9,6                                       |     |
| 24  | Janudii        | 5,5                                                                                                    | 0                             | ,         | Eindtotaal 501                                     |     |

Door de waarden in de draaitabel te sorteren vinden we dat het in januari het meest regende.

Laten we 2003 ook eens van de zonnige kant bekijken! We maken een draaitabel met voor elke maand het minimale en maximale aantal minuten zonneschijn per dag. We maken eerst een nieuwe variabele *Zonneschijnduur (min)*.

| E2 |         | -   | : × ✓ <i>fx</i> =[@[Zon        | nneschijnduur (uren)]]*60 |                       |           |             |             |
|----|---------|-----|--------------------------------|---------------------------|-----------------------|-----------|-------------|-------------|
|    | A       |     | В                              | С                         | D                     | E         | F           | G           |
| 1  | Maand   | - 6 | GemiddeldeTemperatuur (°C) 🔽 🛛 | Zonneschijnduur (uren) 🔻  | Neerslagduur (uren) 🔻 | Zonnes    |             |             |
| 2  | januari |     | 4,7                            | 0                         | 12,1                  | =[@[Zonne | eschijnduur | (uren)]]*60 |
| 3  | januari |     | 9,2                            | 0                         | 12,1                  |           |             |             |
| 4  | januari |     | 4,2                            | 0                         | 3,1                   |           |             |             |
| 5  | ianuari |     | -1.7                           | 1.2                       | 0                     |           |             |             |

Merk op dat deze niet direct in de werkbalk bij onze draaitabel verschijnt.

Pas je na het aanmaken van de draaitabel de dataset aan? Dan kun je de informatie van de draaitabel vernieuwen via Hulpmiddelen voor draaitabellen > Analyseren > Vernieuwen. Na vernieuwen verschijnt de nieuwe variabele in de lijst.

Draaitabelgegevens vernieuwen De nieuwste data voor je draaitabel krijg je door bij Hulpmiddelen voor tabellen in het Lint te kiezen voor Vernieuwen.

| Draaitabelvelden                              |                | *                     | ×                                                                                                    |                                                                                                    | Draaitabelvelden                                                  | - | ×     |
|-----------------------------------------------|----------------|-----------------------|----------------------------------------------------------------------------------------------------|----------------------------------------------------------------------------------------------------|-------------------------------------------------------------------|---|-------|
| Velden kiezen om toe te voeg                  | jen aan rappor | t:                    | \[         \lefty \]     \[         \]     \[         \]     \[         \]     \[         \]     \[         \]     \[         \]     \[         \]     \[         \]     \[         \]     \[         \]     \[         \]     \[         \]     \[         \]     \[         \]     \[         \]     \[         \]     \[         \]     \[         \]     \[         \]     \[         \]     \[         \]     \[         \]     \[         \]     \[         \]     \[         \]     \[         \]     \[         \]     \[         \]     \[         \]     \[         \]     \[         \]     \[         \]     \[         \]     \[         \]     \[         \]     \[         \]     \[         \]     \[         \]     \[         \]     \[         \]     \[         \]     \[         \]     \[         \]     \[         \]     \[         \]     \[         \]     \[         \]     \[         \]     \[         \]     \[         \]     \[         \]     \[         \]     \[         \]     \[         \]     \[         \]     \[         \]     \[         \]     \[         \]     \[         \]     \[         \]     \[         \]     \[         \]     \[         \]     \[         \]     \[         \]     \[         \]     \[         \]     \[         \]     \[         \]     \[         \]     \[         \]     \[         \]     \[         \]     \[         \]     \[         \]     \[         \]     \[         \]     \[         \]     \[         \]     \[         \]     \[         \]     \[         \]     \[         \]     \[         \]     \[         \]     \[         \]     \[         \]     \[         \]     \[         \]     \[         \]     \[         \]     \[         \]     \[         \]     \[         \]     \[         \]     \[         \]     \[         \]     \[         \]     \[         \]     \[         \]     \[         \]     \[         \]     \[         \]     \[         \]     \[         \]     \[         \]     \[         \]     \[         \]     \[         \]     \[         \]     \[         \]     \[         \] |                                                                                                    | Velden kiezen om toe te voegen aan rapport:                       |   | <⊘> ▼ |
| Zoeken                                        |                |                       | $\mathcal{A}$                                                                                                    |                                                                                                    | Zoeken                                                            |   | ρ     |
| Maand GemiddeldeTemperatuur                   | Help 🗸 Acrobat | : Power Pi            | Hulpmiddelen voor<br>vot Analyseren                                                                                                    | draaitabellen<br>Ontwerpen                                                                                                    | <ul> <li>✓ Maand</li> <li>☐ GemiddeldeTemperatuur (°C)</li> </ul> |   |       |
| Zonneschijnduur (uren)<br>Neerslagduur (uren) | Vernieuwen     | Andere<br>evensbron ~ | Wissen ~<br>Selecteren ~<br>Draaitabel verplaatsen                                                                                                    | $  \begin{array}{c} \hline & \\ \hline & \\ \hline \\ \hline$ | Zonneschijnduur (uren)  Neerslagduur (uren)                       |   |       |
| Meer tabellen                                 | Gegeve         | ens                   | Acties                                                                                                    | Be                                                                                                    | Meer tabellen                                                     |   |       |

Ik sleep de variabele twee keer naar Waarden en kies bij de eerste kopie voor Min en bij de tweede kopie voor Max. Merk op dat Excel automatisch een vakje met  $\Sigma$ Waarden aanmaakt. Hiermee kunnen we kiezen of de waarden als kolommen of rijen in de draaitabel staan.

| T Filters                     | olommen<br>nd<br>Waardeveldi <u>n</u> ste | • Ilingen | _     |       | Waardeve<br>Naam van<br>Aangepast<br>Waarder<br><b>Waarde</b><br>Kies het | eldinstell<br>bron: Zi<br>te naam:<br>n samenv<br><b>eveld sam</b><br>type bere | ingen<br>onnesch<br>Min va<br>atten als<br>aenvatte | jnduur (min)<br>n Zonneschijnduur (mir<br>Waarden weergeve<br>en op<br>dat u wilt gebruiken voo | ?<br>n als | ×        |          |          |            |
|-------------------------------|-------------------------------------------|-----------|-------|-------|---------------------------------------------------------------------------|---------------------------------------------------------------------------------|-----------------------------------------------------|-------------------------------------------------------------------------------------------------|------------|----------|----------|----------|------------|
| Σ Waarden • Min<br>Max        | van Zonneschijnd<br>van Zonneschijnd      | ~         |       |       | van geg<br>Som<br>Aantal<br>Gemide<br>Max<br>Min<br>Product               | evens uit<br>delde<br>t<br>tatie                                                | het gese                                            | lecteerde veld                                                                                  | < A1       | nnuleren |          |          |            |
| Weender                       | Kolomlabels                               | ▼         |       |       |                                                                           |                                                                                 |                                                     |                                                                                                 |            |          |          |          | <b></b>    |
| waarden                       | januari                                   | Tebruari  | maart | april | mei j                                                                     | uni ju                                                                          | iii ai                                              | igustus septe                                                                                   | emper of   | ktober   | november | aecember | Einatotaal |
| Min van Zonneschijnduur (min) |                                           | 0 0       | 0     | 18    | 0                                                                         | 12                                                                              | 12                                                  | 0                                                                                               | 18         | 0        | 0        | 0        | 0          |
| Max van Zonneschijnduur (min  | )2 4                                      | 38 558    | 666   | 768   | 858 8                                                                     | 894 9                                                                           | 06                                                  | 792                                                                                             | 702        | 582      | 492      | 420      | 906        |

Zelf vind ik dat Maand in kolommen en  $\Sigma$ Waarden in de rijen een overzichtelijke tabel geeft. Het lijkt erop dat september 2003 een mooie maand was.

## Wat heb je geleerd?

En daarmee zijn we alweer op het einde van deze module. In deze video heb je onder andere geleerd

- ✓ hoe je informatie uit een Exceltabel samenvat met een draaitabel
- ✓ hoe je met een draaitabel snel een frequentietabel of kruistabel maakt
- ✓ de rol van rijen, kolommen, waarden en filters in een draaitabel
- ✓ hoe je bij kwantitatieve gegevens meerdere waarden toont in één draaitabel.